## 对公网上银行首次登录指南

## 一、控件安装

目前我行网上银行支持 Windows 操作系统。如您首次登录对公网上银行,请您按指引安装相应控件,并完成设置。

Edge 浏览器: 支持 88 以上版本, 请安装网银安全控件。

IE 浏览器: 支持 IE9/10/11 版本,请安装网银安全控件。

360 安全浏览器:请安装网银安全控件,并点击浏览器 上方地址栏右侧的"e兼容模式"图标将浏览器设置为兼容 模式,如下图

| https://corbankbasic.gzcb.com.cn/corporbank/logon_dz.jsp |          |            | ø | •• |
|----------------------------------------------------------|----------|------------|---|----|
| 推荐   购物   娱乐   力公                                        |          | 极速模式       | _ |    |
| W 68 4=                                                  |          | ✓ 兼容模式     |   | Ĩ  |
| TI IC IJ<br>F GUANGZHOU 企业网上银行                           | ♀ 帮助中心 · | • ⑦ 如何选择内核 |   |    |

搜狗浏览器:请安装网银安全控件,点击右上方菜单栏"选项-高级-更多高级设置-内核选择策略",选择"兼容模式"。

QQ 浏览器:请安装网银安全控件,点击右上方菜单栏"设置-高级","内核模式"勾选"总是使用 IE 内核"。

推荐您安装我行网银助手,一键完成控件配置。 配置

完成后,请重启浏览器尝试登录。

## 二、登录网银

登录页面录入网银登录密码点击登录, 弹框输入 Ukey ping 码。其中, Ukey 初始 Ping 码为 123456。

为保障您的账户安全,验证成功后,请按 Ukey 管理工具指引重新设置 Ukey Ping 码。